# 9-3. 管理者が充塡ゼロの確認依頼をして、機器にフロン類の残存があった場合に充塡回収業者が引取証明書を発行する方法

1. 管理者が、ログインしてメインメニューから「行程管理票作成」ボタンをクリックします。 作成方法は、「電子モード」を選択します。

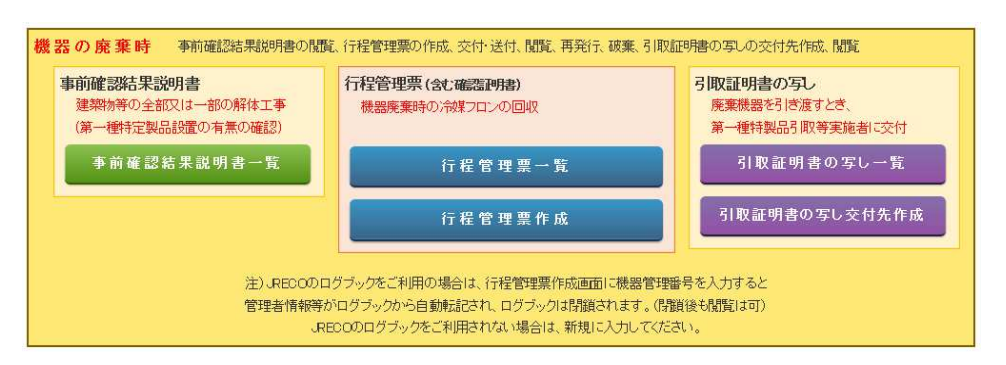

2. 回収依頼書(確認証明書/フロン類が充塡されていないことの確認)を作成して、 充塡回収業者へ送付します。確認証明書にチェックを入れます。

|                                                                          |                                                                                                    | _                         | 伝票番号                                         |
|--------------------------------------------------------------------------|----------------------------------------------------------------------------------------------------|---------------------------|----------------------------------------------|
| A票                                                                       |                                                                                                    |                           | 交付年月日*     2020 V-3 V-20 V       入力日の日付を記入   |
|                                                                          | 回収体<br>(兼フロン類が充塡されて                                                                                                    | ₹ 頼 書<br>ていないことの確認依頼      | D                                            |
| ■廃棄する機器の所有                                                               | 诸等                                                                                                    |                           |                                              |
| *<br>・ 機器整備/<br>・・機器整備/修理に伴う/<br>健器整備/修理に伴う/<br>健器<br>・・<br>一個し、確してフロン類が | 修理<br>回収の際は、「廃棄」ではなく「機器整備/修理」を選択します<br>が无境されていないことの確認)<br>気化ていた場合、回収すること                                               | <ul> <li></li></ul>       | 号                                            |
| 増盟が有者等の<br>氏名又は名称*                                                       | 西急電鉄(株) 本社                                                                                                    | 廃棄する機器がある5<br>あった施設(建物)名* | <mark>ては</mark> 西急ビル                         |
| 上記の住所                                                                    | 〒100 -0001 住所検索<br>住所1東京都千代田区千代田<br>住所2                                                                                | 上記の住所*                    | 〒120 10015 住所検索<br>東京都 ✔<br>住所1 足立区足立<br>住所2 |
| 系統名                                                                      | 16階                                                                                                    |                           |                                              |
| 担当責任者                                                                    | 部署名* 総務部                                                                                                    | <mark>氏名*</mark> 西急太郎     |                                              |
| 電話番号                                                                     | 03-1111-2222                                                                                                    | FAX番号                     | 03-2222-3333                                 |
| 廃棄する機器の種類及び                                                              | ▷台数*                                                                                                    | 建物解体(含む修繕・                | 模様替え)の有無*                                    |
| エアコンディショナー [                                                             | 3 🗸 台                                                                                                    | ○ 解休(修繕等)あ                | り @ 解估(修缮等)け」。                               |
| 冷蔵機器及び冷凍機                                                                | 器 0 💙 台                                                                                                    |                           |                                              |
| フロン類の引渡し先*                                                               | 第一種フロン類充塡回収業者に直接依頼                                                                                                    | する 🔘 取次者に委託               | する                                           |
| ■第一種フロン類充塡                                                               |                                                                                                    |                           |                                              |
| 第一種フロン類充塡<br>回収業者登録番号                                                    | T123                                                                                                    | 登録都道府県                    | 東京都                                          |
| フロン類引取りの<br>終了又は充塡ゼロ<br>の確認をした年月日                                        |                                                                                                    | 引取証明書又は確<br>証明書の交付年月      | 22<br>8                                      |
| 第一種フロン類充塡<br>回収業者の氏名<br>又は名称*                                            | <ul> <li>● 履歴から選択</li> <li>● 都道府県登録番号から選択</li> <li>● 事業者コードから選択</li> <li>回収業者を選択してください</li> <li>山田回収業(株)東京都</li> </ul> | 回収技術者氏名                   |                                              |
| 上記の住所                                                                    | 〒100 - 0001 住所1東京都千代田区                                                                                                 | 千代田 住所:                   | 21-1                                         |
| 担当責任者                                                                    | 部署名                                                                                                    | 氏名                        |                                              |
| 電話番号                                                                     | 03-1111-1111                                                                                                    | FAX番号                     | 08-1111-2222                                 |

- 9-3. 管理者が充塡ゼロの確認依頼をして、機器にフロン類の残存があった場合に充塡回収業者が引取証明書を発行する方法
- 3.「ОК」ボタンを押して充塡回収業者へ送付します。

| Web ぺー | ジからのメッセージ                                     | × |
|--------|-----------------------------------------------|---|
| ?      | ポイント消費が行われます。<br>新規登録: 1ポイント                  |   |
|        | 山田回収業(株)に対して、充塡ゼロの確認依頼を送付しますか?                |   |
|        | 日付の入力を確認してください。「OK」ボタンを押すと、変更・取り消しは出<br>来ません。 |   |
|        | OK キャンセル                                      |   |

4. 管理者の一覧票には"確認作業依頼中"の状態になります。

5. 充塡回収業者は、メール添付の URL から表示、又はログインしてメインメニューから 「行程管理票一覧」ボタンをクリックして伝票を表示させます。

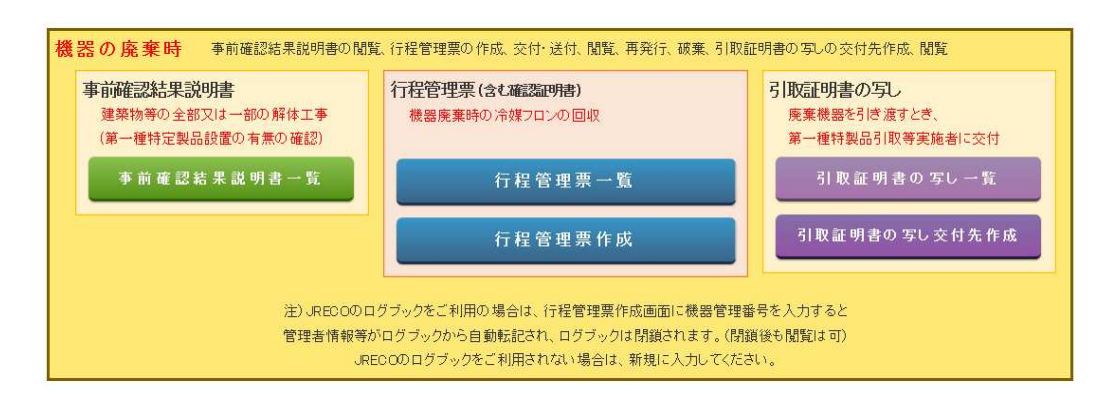

## 6. 該当する「確認作業依頼中」伝票の「表示」をクリックして開きます。

| 1 A0000198 | 〕  通常 | 確認作業依頼中 | 2020-03-20 | 西急電鉄(株) 本村 | こ 西急ビル | 東京都 確認証明<br> | フロン類充塡回<br>収業者に直接依<br>頼する | 表示 破棄 |
|------------|-------|---------|------------|------------|--------|--------------|---------------------------|-------|
|------------|-------|---------|------------|------------|--------|--------------|---------------------------|-------|

管理者は、フロン類が充塡されていないことの確認を依頼したのですが、充塡回収業者が確認を行った時に1台以上にフロン類が残っていたことが判明したので引取証明書を交付することになります。
 「フロン類が残存していたので回収し引取証明書を交付する」にチェックを入れます。

| フロン類回収量                                                                                                    |                                             |    |   |    |   |    |   |     |                                      |  |  |  |
|----------------------------------------------------------------------------------------------------|---------------------------------------------|----|---|----|---|----|---|-----|--------------------------------------|--|--|--|
| 下記のとおりフロン類を回収しました                                                                                                    | 下記のとおりフロン類を回収しました。                          |    |   |    |   |    |   |     |                                      |  |  |  |
| 注意: 充塡回収業者が「フロン類が充塡されていないことの確認依頼(確認調理者)」を受けている場合で、確認の結果、機器の1台以上に<br>フロン類が残存していることが確認された場合は、下記の「フロン類が残存していたので回収」引取調理者を交付する」にチェックを<br>入れて、行程管理票の「フロン類回収量」及び「フロン類が回収できなかった場合の合数及び要因」の方にご入力の上、交付してください。 |                                             |    |   |    |   |    |   |     |                                      |  |  |  |
|                                                                                                    | 法第41条の規定により当該機器にフロン類が<br>充塡されていないことを確認しました。 |    |   |    |   |    |   |     |                                      |  |  |  |
|                                                                                                    | 台                                           | kg | 台 | kg | 台 | kg | 台 | kg  | (全ての機器が充塡ゼロの時使用)                     |  |  |  |
| エアコンディショナー                                                                                                    |                                             |    |   |    |   |    |   |     | フロン類が充填されていないことの<br>確認を行った機器の種類及び台数* |  |  |  |
| 冷蔵機器及び冷凍機器                                                                                                    |                                             |    |   |    |   |    |   |     | 台                                    |  |  |  |
| 計                                                                                                    |                                             |    |   |    |   |    |   |     | エアコンディショナー 0 >台                      |  |  |  |
| 銘板に記載されている充塡量                                                                                                    |                                             |    |   |    |   |    |   |     | →蔵機器及び冷凍機器 ○ ✓台                      |  |  |  |
| フロン類が回収できなかった場合の<br>台教及び要因                                                                                                    |                                             | 要因 |   |    |   |    |   | 計の台 |                                      |  |  |  |
|                                                                                                    |                                             |    |   |    |   |    |   |     | ☑ フロン類が残存していたので<br>回収しり取説明書を交付する     |  |  |  |

7. 引取証明書を作成することになります。OKすると確認証明書には戻れません。

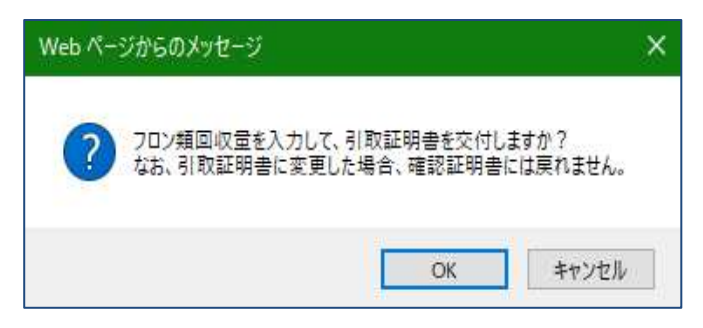

8. 回収量等に入力画面が変わります。「フロン類回収量」をクリックします。

#### ■回収量等

銘板に記載されている充塡量

フロン類が回収できなかった場合の台数及び要因

■回収量等

| フロン類回収量*           | フロン禁回収量(フロン类回収量の詳細の入力はこちらから) |   |    |   |     |   |    |   |    |  |  |  |
|--------------------|------------------------------|---|----|---|-----|---|----|---|----|--|--|--|
| 下記のとおりフロン類を回収しました。 |                              |   |    |   |     |   |    |   |    |  |  |  |
|                    |                              | С | FC | н | CFC | ŀ | FC | 計 |    |  |  |  |
|                    |                              | 台 | kg | 台 | kg  | 台 | kg | 台 | kg |  |  |  |
| エアゴンディショナー         |                              |   |    |   |     |   |    |   |    |  |  |  |
| 冷蔵機器及び冷凍機器         |                              |   |    |   |     |   |    |   |    |  |  |  |
| 計                  |                              |   |    |   |     |   |    |   |    |  |  |  |

3

數因

台

~

## 9. 回収量を入力します。フロン類が回収できなかった機器については、回収量(kg)の欄に 0.00 と 入力してください。

| *は入力必<br>熱源機-<br>特定製品<br>フロン類<br>力してくれ | 須。それ以外は、任意で入力<br>-台毎に入力してください<br>の種類を選択したデータのみ<br>が回収できなかった機器につ<br>ささい | )。<br>95登録されます<br>いいては、回収量(kg)の・ | わた          |     | 登録するには確定ボタンをクリックしてください<br>肖除する場合は肖除ボタンをクリックして肖除してください<br>追加で登録する場合は近そを迫加ボタンをクリックして追加してください<br>この画面を閉じる場合は右下の×ボタンまたは黒枠背景色の箇所をクリックしてください<br>確定<br>一時保存 |     |      |    |                |         |    |         |
|----------------------------------------|------------------------------------------------------------------------|----------------------------------|-------------|-----|----------------------------------------------------------------------------------------------------|-----|------|----|----------------|---------|----|---------|
| 機器管<br>理番号                             | 特定製品の種類*                                                               | R番*                              | フロン<br>の種類* | 台数* | 回収量<br>(kg) <mark>*</mark>                                                                                                    | 系統名 | メーカー | 型番 | 初期<br>総充塡量(kg) | 排出重(kg) | 要因 |         |
|                                        | エアコンディショナー 🗸                                                           | R41 0A 🗸                         | HFC         | 1   | 0.00                                                                                                    |     |      |    |                | 0.00    | ~  | コピー 削除  |
|                                        | エアコンディショナー 🗸                                                           | R41 0A 🗸                         | HFC         | 1   | 0.00                                                                                                    |     |      |    |                | 0.00    | >  | コピー 削除  |
|                                        | エアコンディショナー 🗸                                                           | R41 0A 🗸                         | HFC         | 1   | 5.00                                                                                                    |     |      |    |                | 0.00    | ~  | コビー 削除  |
|                                        | <b>v</b>                                                               | v                                |             |     |                                                                                                    |     |      |    |                |         | ~  | コビー 削除  |
|                                        | v                                                                      | V                                |             |     |                                                                                                    |     |      |    |                |         | V  | コピー 肖服会 |

## 10. 回収量が入力されました。

| ■回収量等 |
|-------|
|-------|

| ■回収重寺                    |      |                             |    |  |   |   |    |   |      |   |      |  |  |
|--------------------------|------|-----------------------------|----|--|---|---|----|---|------|---|------|--|--|
| フロン類回収量*                 | フロン類 | ロン類回収量(フロン類回収量の詳細の入力はこちらから) |    |  |   |   |    |   |      |   |      |  |  |
| 下記のとおりフロン類を回収しました。 管理番号: |      |                             |    |  |   |   |    |   |      |   |      |  |  |
|                          | FC   | C HCFC                      |    |  |   | ŀ | FC | 計 |      |   |      |  |  |
|                          |      | 台                           | kg |  | 台 | 1 | ¢g | 台 | kg   | 台 | kg   |  |  |
| エアコンディショナー               |      |                             |    |  |   |   |    | 3 | 5.00 | 3 | 5.00 |  |  |
| 冷蔵機器及び冷凍機器               |      |                             |    |  |   |   |    |   |      |   |      |  |  |
| 計                        |      |                             |    |  |   |   |    | 3 | 5.00 | 3 | 5.00 |  |  |
| 銘板に記載されている充塡             | ŧ    |                             |    |  |   |   |    |   |      |   |      |  |  |
| フロン類が回収できなかった            |      | 2 台                         | 要因 |  |   |   |    |   | <>   |   |      |  |  |

## 11. 内容を確認して「交付」ボタンを押します。

| ■第一種フロン類充塡回                       | 回収業者     |         |         |      |                    |            |      |           |      |      |  |
|-----------------------------------|----------|---------|---------|------|--------------------|------------|------|-----------|------|------|--|
| 第一種フロン類充塡<br>回収業者登録番号             | T123     |         |         |      | 登録都道府県             |            | 東京   | 同者的       |      |      |  |
| フロン類日取りの<br>終了又は充填ゼロ<br>の確認をした年月日 | 2020-08- | -20     |         |      | 引取証明書又は<br>証明書の交付年 | t確認<br>二月日 | 2020 | D-08-20   |      |      |  |
| 第一種フロン類充塡<br>回収業者の氏名<br>又は名称      | 山田回坝     | !業(株)   |         |      | 回収技術者氏名            | i          | ШÆ   | 汰郎        |      |      |  |
| 上記の住所                             | 〒100-00  | 01 東京都- | 千代田区千代田 | 81-1 |                    |            |      |           |      |      |  |
| 担当責任者                             | 部署名      | 工事部     |         |      | 氏名 山田太郎            |            |      |           |      |      |  |
| 電話番号                              | 03-1111- | -1111   |         |      | FAX番号              |            | 03-1 | 1111-2222 |      |      |  |
| ■回収量等                             |          |         |         |      |                    |            |      |           |      |      |  |
| 7ロン類回收量 2日ン類回收量                   |          |         |         |      |                    |            |      |           |      |      |  |
| 下記のとおりフロン類を回収しました。 管理番号:          |          |         |         |      |                    |            |      |           |      |      |  |
|                                   |          | С       | FC      |      | HCFC               | HFC        |      | 8         | lt I |      |  |
|                                   |          | 台       | kg      | 台    | kg                 | 台          |      | kg        | 台    | kg   |  |
| エアコンディショナー                        |          |         |         |      |                    |            | з    | 5.00      | 3    | 5.00 |  |
| 冷蔵機器及び冷凍機器                        |          |         |         |      |                    |            |      |           |      |      |  |
| āt                                |          |         |         |      |                    |            | 3    | 5.00      | 3    | 5.00 |  |
| 銘板に記載されている充塡                      | 運        |         |         |      |                    |            |      |           |      |      |  |
| フロン類が回収できなかった                     | た場合の台    | 数及び要因   | 2台      | 쿻    | 現因                 |            |      |           |      |      |  |
| ■コメント欄                            |          |         |         |      |                    |            |      |           |      |      |  |
|                                   |          |         |         |      |                    |            |      |           |      |      |  |
|                                   |          |         |         |      |                    |            |      |           |      |      |  |

9-3. 管理者が充塡ゼロの確認依頼をして、機器にフロン類の残存があった場合に充塡回収業者が引取証明書を発行する方法

12. 確認メッセージの「OK」ボタンを押して管理者へ交付します。

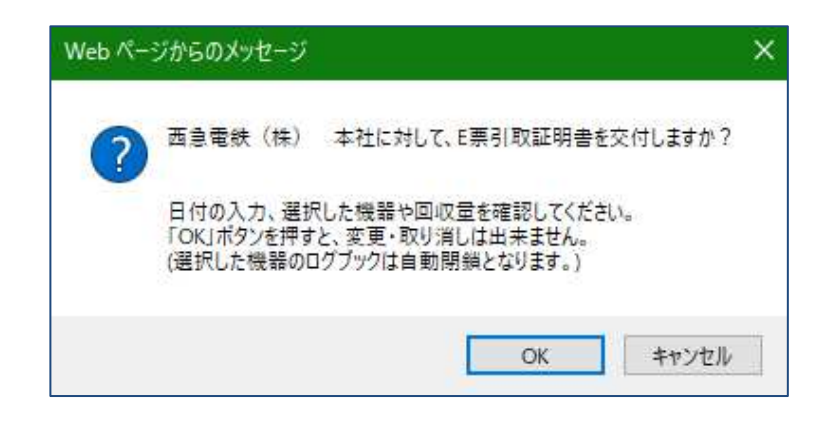

12. 充塡回収業者の一覧票には引取証明書交付済みの状態が表示されます。

| <b>引取証明書</b> 交付        |                                | 東京都  | 廃棄  | フロン類充塡 | 表示 破棄 再発行 |
|------------------------|--------------------------------|------|-----|--------|-----------|
| 1 A00001980 通常 済∕処理業者∕ | 2020-03-20 2020-03-20 西急電鉄(株)本 | 西急ビル | 16階 | 回収業者に直 |           |
| 渡す前                    | 社                              | 東京都  | なし  | 接依頼する  |           |

13. 管理者がログインしてメインメニューから「行程管理票一覧」ボタンをクリックして 伝票を開きます。

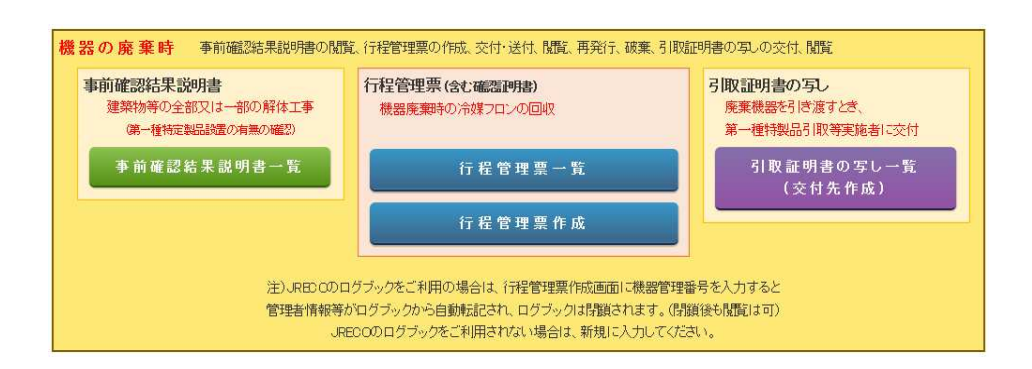

### 14. 該当する伝票の「表示」をクリックして開きます。

|   |           | · <del>ک</del> بند | 引取証明書交付済/ |            |            | 東京都  | 廃棄  |    | フロン類充填回 | *              |    |
|---|-----------|--------------------|-----------|------------|------------|------|-----|----|---------|----------------|----|
| 1 | A00001980 | )                  | 処理業者へ渡す前  | 2020-03-20 | 2020-03-20 | 西見ビル | 東京都 | なし | 16階     | 収美者に直接依<br>頼する | 衣示 |

9-3. 管理者が充塡ゼロの確認依頼をして、機器にフロン類の残存があった場合に充塡回収業者が引取証明書を発行する方法

#### 15. 管理者は、表示された E 票(引取証明書)を確認します。

| F亜 |  |  |
|----|--|--|
| L宗 |  |  |

| 伝票番号  | A00001980  |
|-------|------------|
| 交付年月日 | 2020-03-20 |

引取証明書

#### ■廃棄する機器の所有者等

廃棄

| 機器所有者等の<br>氏名又は名称 | 西急電鉄(株) 本社              | 廃棄する機器がある又は<br>あった施設(建物)名 | 西急ビル                  |
|-------------------|-------------------------|---------------------------|-----------------------|
| 上記の住所             | 〒100-0001<br>東京都千代田区千代田 | 上記の住所                     | 〒120-0015<br>東京都足立区足立 |
| 系統名               | 16階                     |                           |                       |
| 担当责任者             | <b>部署名</b> 総務部          | 氏名 西急太郎                   |                       |
| 電話番号              | 08-1111-2222            | FAX番号                     | 03-2222-3333          |
| 廃棄する機器の種類及び台数     |                         | 建物解体(含む修繕・模様替え)の有無        |                       |
| エアコンディショナー 3台     |                         | 解体(修繕等)なし                 |                       |
| 冷蔵機器及び冷凍機器 0 台    |                         |                           |                       |
| フロン類の引渡し先         | 第一種フロン類充塡回収業者に直接依頼する    |                           |                       |
| フロン類の処理方法         |                         |                           |                       |

■第一種フロン類充塡回収業者

| 第一種フロン類充填<br>回収業者登録番号             | T123                    | 登録都道府県                 | 東京都          |
|-----------------------------------|-------------------------|------------------------|--------------|
| フロン類引取りの<br>終了又は充塡ゼロ<br>の確認をした年月日 | 2020-03-20              | 引取評判書又は確認<br>証明書の交付年月日 | 2020-08-20   |
| 第一種フロン類充塡<br>回収業者の氏名<br>又は名称      | 山田回収業(株)                | 回収技術者氏名                | 山田太郎         |
| 上記の住所                             | 〒100-0001 東京都千代田区千代田1-1 |                        |              |
| 担当责任者                             | <b>部署名</b> 工事部          | 氏名 山田太郎                |              |
| 電話番号                              | 08–1111–1111            | FAX番号                  | 03-1111-2222 |

#### ■回収量等

フロン類回収量 フロン類回収量

下記のとおりフロン類を回収しました。

CFC HCFC HFC 計 台 台 kg 台 kg 台 kg kg エアコンディショナー З 5.00 3 5.00 冷蔵機器及び冷凍機器 탉 3 5.00 3 5.00 銘板こ記載されている充塡量 フロン類が回収できなかった場合の台数及び要因 2台 數因

#### ■コメント 欄

コメント

一覧へ戻る

ベージトップ 🔺

管理番号: